## Android Outlook Exchange

\*\*\*Disclaimer: Due to the large variety of Android operating systems available, this guide may not match what is shown on your screen. Please follow the prompts that are given to you and if you have any question feel free to call the IT Help Desk at (909)-274-4357.

For default Mail email integration please follow steps on page 1. For Gmail integration follow steps on page 4.

| *Mail Email                                                                                             | Set up account                          |
|----------------------------------------------------------------------------------------------------|-----------------------------------------|
| <ol> <li>Go into your default Email option and<br/>select add Account</li> </ol>                        | Select Gmail account                    |
| 2. Then select <b>Add new account</b>                                                                   | ADD NEW ACCOUNT                         |
| <ol> <li>Enter your</li> <li>MyPortal username@mtsac.edu and your</li> <li>MyPortal password</li> </ol> | < ADD NEW ACCOUNT                       |
|                                                                                                    | username@mtsac.edu<br>MyPortal Password |
|                                                                                                    | Show password                           |

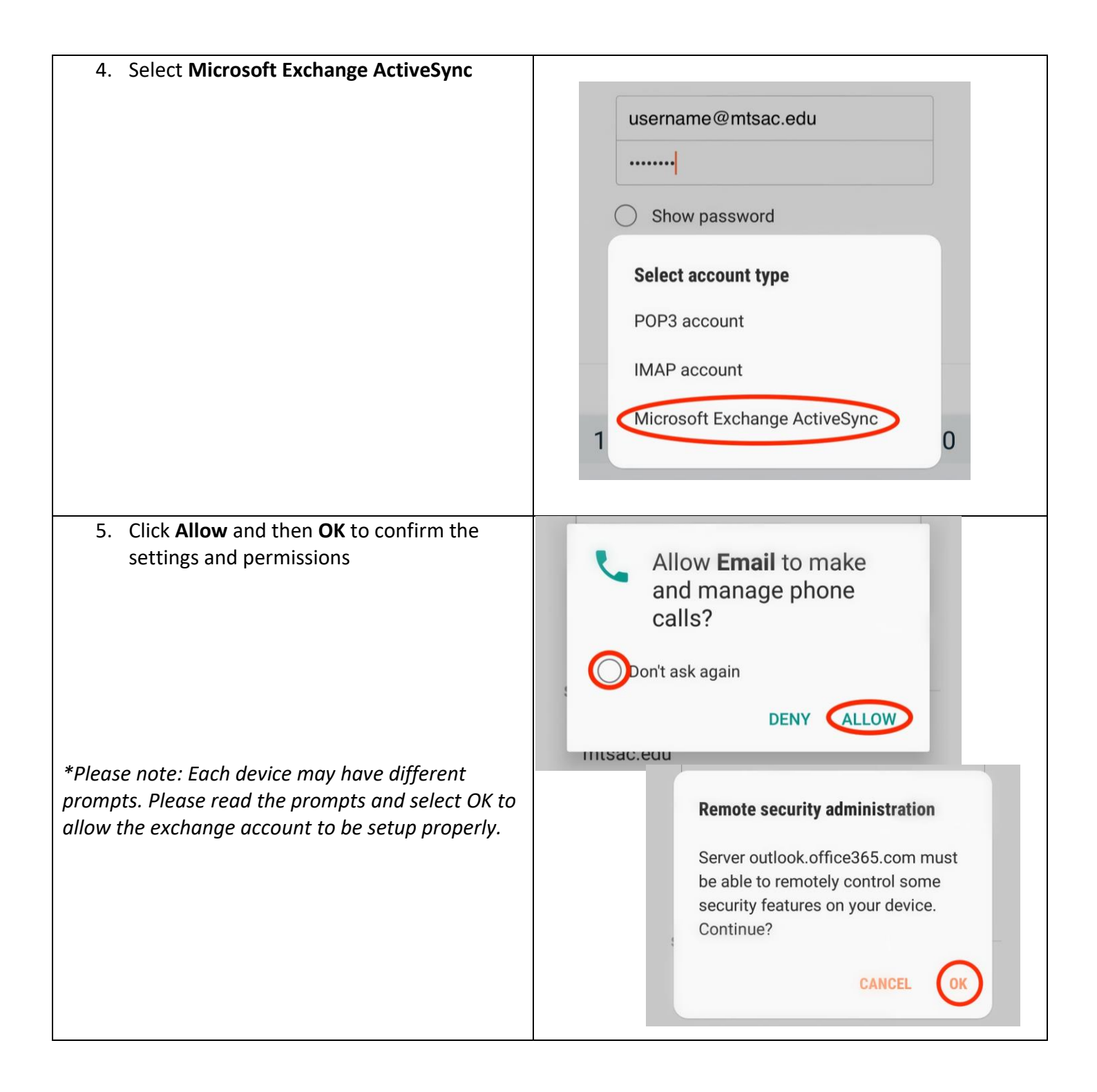

| 6. And finally click <b>Activate</b> |              |                                                                                                    | ∦ ¥≹ ∰ ավ 69% 🖬 8:22 PM                                                                                         |
|--------------------------------------|--------------|----------------------------------------------------------------------------------------------------|----------------------------------------------------------------------------------------------------|
|                                      | <            | DEVICE ADMINIST                                                                                                    | RATOR                                                                                                    |
|                                      | G            | Email                                                                                                    |                                                                                                    |
|                                      | S<br>tr<br>y | Server outlook.office36<br>o remotely control son<br>your device.                                                               | 5.com must be able<br>ne security features on                                                                   |
|                                      | م<br>p       | Activating administrate<br>perform the following o                                                                              | or will allow Email to operations:                                                                              |
|                                      |              | <ul> <li>Erase all data<br/>Erase phone's data<br/>performing factory</li> </ul>                                                | without warning, by<br>data reset.                                                                              |
|                                      |              | <ul> <li>Set password in<br/>Control the screen in<br/>and character restrict</li> </ul>                                        | r <b>ules</b><br>unlock password length<br>ictions                                                              |
|                                      |              | <ul> <li>Monitor screer<br/>Monitor number of<br/>entered when unloc<br/>phone or erase all p<br/>incorrect password</li> </ul> | n unlock attempts<br>incorrect passwords<br>cking screen, and lock<br>whone data if too many<br>is are entered. |
|                                      |              | Lock the scree     Control how and will                                                                                         | <b>n</b><br>nen the screen locks                                                                                |
|                                      |              | <ul> <li>Set screen unle<br/>expiration<br/>Control how freque</li> </ul>                                                       | ock password                                                                                                    |
|                                      |              | CANCEL                                                                                                    | ACTIVATE                                                                                                    |

| *Gmail Integration<br>1. Go into your Gmail app, click on the |                                                                                                    |
|---------------------------------------------------------------|----------------------------------------------------------------------------------------------------|
| three lines and select settings                               |                                                                                                    |
|                                                               | Primary Q                                                                                           |
|                                                               | Settings<br>Help & feedback                                                                         |
| 2. Then select <b>Add new account</b>                         |                                                                                                    |
|                                                               | <ul> <li>A </li> <li>Settings</li> <li>General settings</li> <li>pamela.bisley@gmail.com</li> </ul> |
|                                                               |                                                                                                    |
| 3. Select Microsoft Exchange ActiveSync                       | M<br>Set up email                                                                                   |
|                                                               | G Google Outlook, Hotmail, and Live                                                                 |
|                                                               | 🞽 Yahoo                                                                                             |
|                                                               | E Exchange and Office 365                                                                           |

| <ol> <li>Enter your<br/><i>MyPortal username@mtsac.edu,</i><br/>and then enter your MyPortal password     </li> </ol>                                                                               | Add your email address<br>Enter your email<br>username@mtsac.edu<br>Username@mtsac.edu<br>Password                                                                                     |
|----------------------------------------------------------------------------------------------------|----------------------------------------------------------------------------------------------------|
|                                                                                                    | Client certificate SELECT<br>None                                                                                                    |
| 5. Click <b>OK</b> to the redirect request<br>*Please note: Each device may have different<br>prompts. Please read the prompts and select OK to<br>allow the exchange account to be setup properly. | Redirect request<br>To configure your account, Gmail is<br>being asked to send account info to<br>https://autodiscover-s.outlook.com<br>/autodiscover/autodiscover.xml. Is this<br>OK? |
| <ol> <li>The Incoming Server Settings should be already prefilled.</li> <li>-If not the server is <b>outlook.office365.com</b> and the port is <b>443</b></li> </ol>                                | Incoming server settings   Domain/Username   Igalatiano@mtsac.edu   Password  Client monthset Security type SSL/TLS  NEXT  O O O O O O O O O O O O O O O O O O                         |

| 7. | Click <b>OK</b> for the remote security<br>administration | Remote security administration<br>The server outlook.office365.com requires that<br>you allow it to remotely control some security<br>features of your Android device. Do you want to<br>finish setting up this account? |
|----|-----------------------------------------------------------|----------------------------------------------------------------------------------------------------|
| 8. | Then click <b>Activate</b> to the security control        | Activate dovice administrator?                                                                                                    |
| 0. | alert                                                     | The server outlook office365.com requires that you allow it to remotely control some security features of your Android device.                                                                                           |
|    |                                                           | Activating this administrator will allow the app<br>Gmail to perform the following operations:                                                                                                    |
|    |                                                           | Erase user data<br>Erase this user's data on this phone without warning.                                                                                                    |
|    |                                                           | Set password rules<br>Control the length and the characters allowed in screen<br>lock passwords and PINs.                                                                                                    |
|    |                                                           | Monitor screen-unlock attempts<br>Monitor the number of incorrect passwords typed when<br>unlocking the screen, and lock the phone or erase all<br>this user's data if too many incorrect passwords are<br>typed.        |
|    |                                                           | Lock the screen<br>Control how and when the screen locks.                                                                                                    |
|    |                                                           | Set screen lock password expiration<br>Change how frequently the screen lock password, PIN,<br>or pattern must be changed.                                                                                               |
|    |                                                           | Set storage encryption                                                                                                    |
|    |                                                           | Disable cameras<br>Prevent use of all device cameras.                                                                                                    |
|    |                                                           | Disable some screen lock features<br>Prevent use of some screen lock features.                                                                                                    |
|    |                                                           | Activate this device administrator                                                                                                    |
|    |                                                           | Cancel                                                                                                    |
| 9  | Finally hit Next to finish the setup of your              |                                                                                                    |
| 5. | email on your phone.                                      | Μ                                                                                                    |
|    |                                                           | Your account is set up and email is                                                                                                    |
|    |                                                           | Account name (optional)                                                                                                    |
|    |                                                           | lgalatiano@mtsac.edu                                                                                                    |
|    |                                                           | Displayed on continues and                                                                                                    |
|    |                                                           | Eleftad on com mocoageo                                                                                                    |
|    |                                                           |                                                                                                    |